RESOURCE CENTER

# Bitwarden-Schnellstart für Enterprise-Anwender

In nur wenigen einfachen Schritten loslegen

Get the full interactive view at https://bitwarden.com/de-de/resources/bitwarden-quick-start-forenterprise-users/

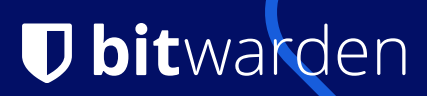

## Password management made simple and secure!

The Bitwarden Password Manager allows you to store and share your sensitive data securely - at work, at home, or on the go.

## With Bitwarden you can:

- store logins, secure notes, and more
- collaborate and share sensitive data securely
- access your data anywhere on any device

## On this page

- How to get started
- Tips and tricks
- Features & benefits

## **Erste Schritte**

### 1. Erstellen Sie ein Konto und treten Sie dem Unternehmen Ihres Unternehmens bei

Verwenden Sie Ihre geschäftliche E-Mail-Adresse (z. B. thomas@company.com), um ein Konto direkt über die Bitwarden-Selbstregistrierungsseite \* oder über die Einladungs-E-Mail Ihres Unternehmens zu erstellen.

\*Wenn Ihre Organisation **Single Sign-On** (SSO) verwendet, können Sie sich selbst registrieren, indem Sie Ihre E-Mail-Adresse eingeben Geben Sie Ihre E-Mail-Adresse in den Bitwarden Web Vault ein, klicken Sie auf **Weiter** und wählen Sie die **Enterprise Single** Sign-On-Schaltfläche. Sie müssen dann Ihre von Ihrem Administrator bereitgestellte **Organisationskennung** eingeben und **Anmelden auswählen**. Sobald Sie sich bei Ihrem Identitätsanbieter angemeldet haben, fahren Sie mit den folgenden Schritten fort.

## 2. Erstellen Sie Ihr Master-Passwort

Auf dem Bildschirm Ihr Konto erstellen werden Sie aufgefordert, ein **Master-Passwort** einzurichten, mit dem Sie auf Ihren Tresor zugreifen können. Achten Sie darauf, dies an einem sicheren Ort zu speichern, da Bitwarden es nicht für Sie zurücksetzen kann, es sei denn, Ihr Administrator hat die Richtlinie zum **Zurücksetzen des Master-Passworts** aktiviert. Verwenden Sie den Bitwarden Password Generator, um ein sicheres Passwort oder eine einprägsame Passphrase zu erstellen.

## 3. Importieren Sie Ihre Passwörter

Bitwarden ermöglicht es Ihnen, Ihre zuvor gespeicherten Passwörter aus einer Vielzahl von anderen Passwort-Manager oder die in Ihrem Browser gespeichert zu bringen. Wir haben weitere Informationen auf unserer Hilfeseite zum Importieren von Daten en.com/help/importdata/as sowie FAQ.

## 4. Verwenden Sie Bitwarden dort, wo Sie möchten

Entdecken Sie alle Download-Optionen für Ihre bevorzugten Browser, mobilen Apps, Web-Tresor und sogar die Befehlszeile für Power-User in Ihrem Unternehmen.

## 5. Nutzen Sie Ihren kostenlosen Familienplan!

Unternehmenslizenzen werden auch mit einem kostenlosen Familienplan für alle Benutzer geliefert. Das bedeutet, dass Sie und bis zu 5 weitere Familienmitglieder Bitwarden nutzen können, um Ihre persönlichen Daten zu schützen! Wenn Sie ein Administrator sind, steht eine E-Mail-Vorlage zur Verfügung, die Sie Ihren Benutzern senden können, um sie über diesen kostenlosen Vorteil zu informieren.

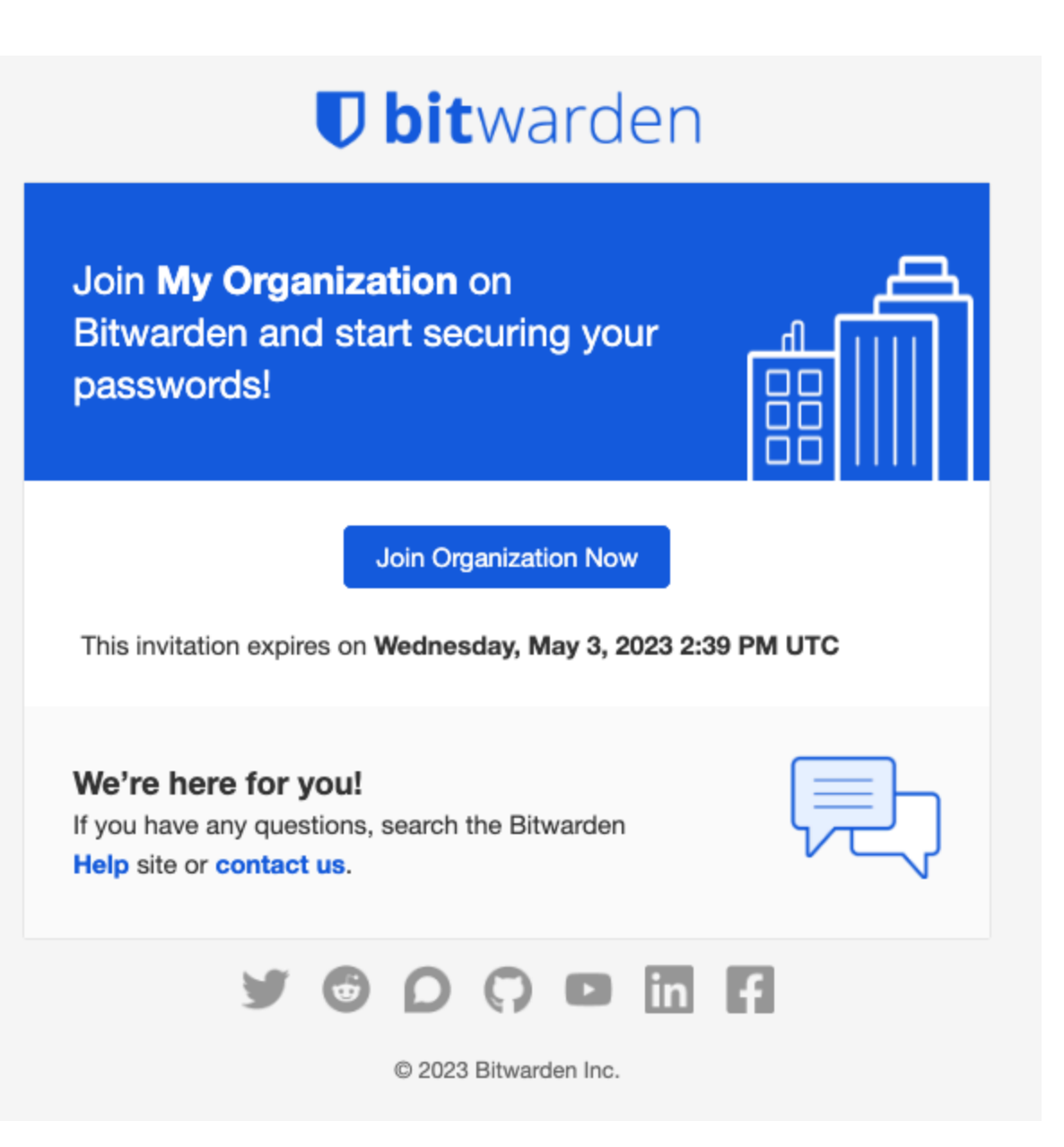

| MO My Organization<br>Organization                                                                                              | orting P | illing  | Sattings                                     |               |
|----------------------------------------------------------------------------------------------------|----------|---------|----------------------------------------------|---------------|
| FILTERS (2                                                                                                    | Vau      | ult ite | ns                                           | 🔹 - 🕇 Add ite |
| Search vault                                                                                                    |          | VISA    | Company Credit Card<br><sub>Isa,</sub> *4242 | :             |
| <ul> <li>All items</li> <li>Trash</li> <li>TYPES</li> <li>Login</li> <li>Card</li> <li>Identity</li> <li>Secure note</li> </ul> |          | 6       | Organization-owned Login<br>hared_username   | :             |
| <ul> <li>COLLECTIONS</li> <li>Default collection</li> <li>Unassigned</li> </ul>                                                 |          |         |                                              |               |

## **Tips and tricks**

## Take advantage of keyboard shortcuts

With the browser extension, you can use keyboard shortcuts to make your most common tasks a breeze! Use **Ctrl/CMD + Shift + L** to autofill. Press the shortcut again to cycle through any other matching logins.

## Use the built-in Generator

The Bitwarden Username and Password Generator can generate a complex password based on your preferences and save it right to your vault.

## Ensure Bitwarden manages your passwords

When using the browser extension, it's best to disable the browser's built-in password manager to ensure that Bitwarden is always your go-to password manager.

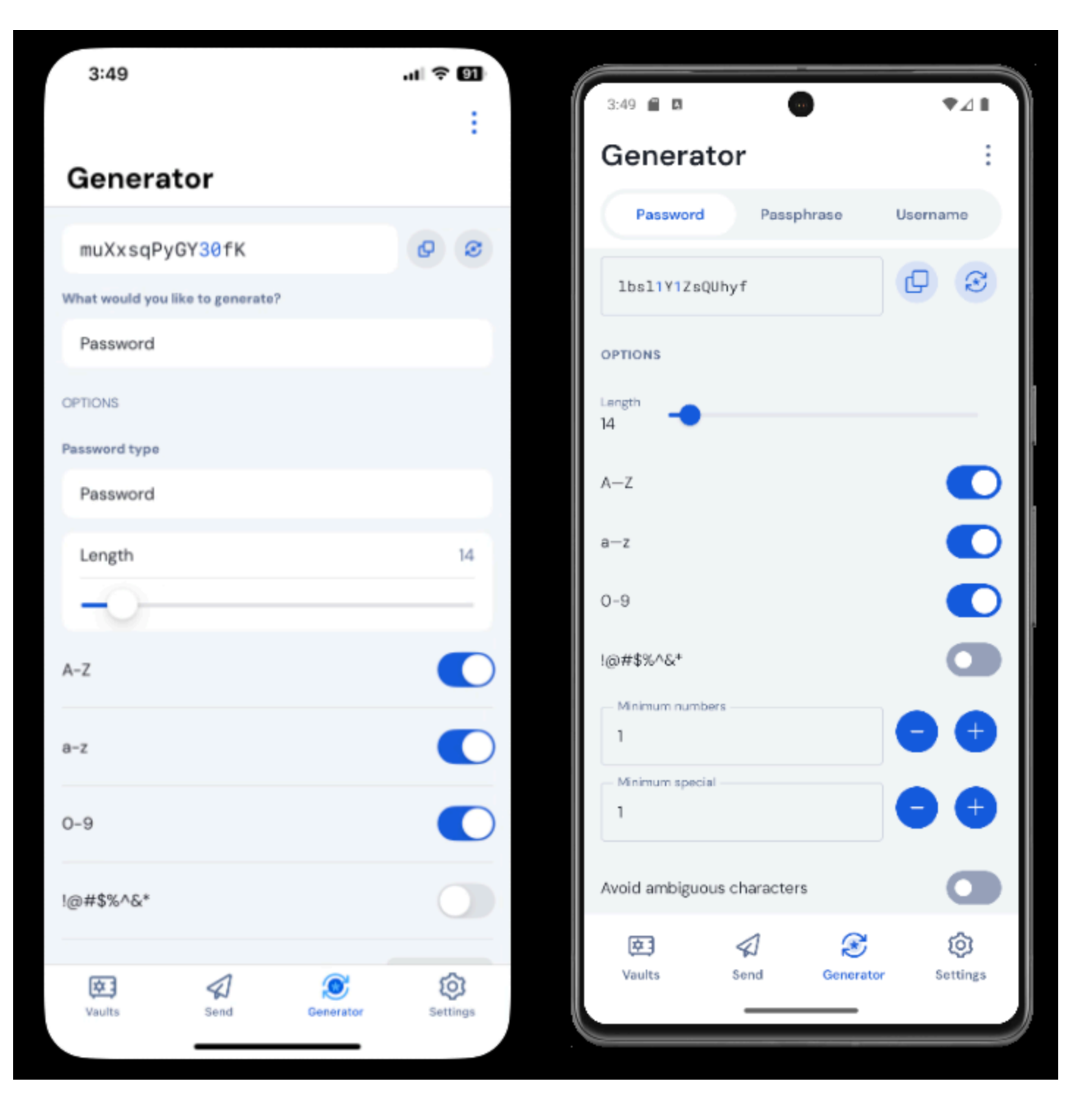

## **Features & Benefits**

## Login with SSO

Using your work email, select **Enterprise single sign-on**\* and enter your organization's identifier. Then input your master password or unlock your vault using <u>biometrics</u>.

## Multi-device Support

Secure cloud syncing lets you access your sensitive information from anywhere on any device. Visit the <u>download</u> page for more information.

## **Password Generator**

Weak passwords can be easily guessed by attackers. Change these passwords to strong ones using the built in Password Generator.

## **Password Collections**

Share passwords with your team or department.

### **Multiple Item Types**

Logins, Cards, Identities, Notes, and Secure Send are all available. To learn how to add additional fields to a vault item, check out <u>Custom</u> <u>Fields</u>.

#### **Free Bitwarden Families**

Create personal accounts for you and up to 5 others. These accounts are not controlled, managed by, or accessible to your company. They are yours to use privately to increase your personal security and help make your life easier.

#### **URI/URL** recognition

Bitwarden offers extensive match detection for credentials, allowing you to easily autofill using the browser extension or mobile app.

#### **Data Breach Report**

The Exposed Passwords Report will let you know if any of your passwords were found in a breach so you can change them and avoid any further vulnerabilities.

## **Inactive 2FA Report**

Two Factor Authentication adds a layer of protection to your accounts when available. If two-factor authentication is a feature available for a given URI/URL, The **Inactive 2FA Report** will let you know that this option is available and encourage you to enable it.

### **Reused Passwords Report**

Reusing passwords makes it easier for attackers to break into multiple accounts. The **Reused Passwords Report** will show you any accounts with reused passwords and encourage you to change them.

### **Extensive Keyboard Shortcuts**

Keyboard heroes will love all of the time saving shortcuts.

### **TOTP Support**

The Bitwarden Authenticator allows you to store and generate Multi-Factor TOTP Authentication codes. Using Cmd/Ctrl + Shift + L will automatically copy your TOTP to your clipboard after auto-filling. All you have to do is Cmd/Ctrl + V to paste!

#### Administrator Password Reset

Your IT team can reset your Master Password at your request.\*

\*Please verify with your company admin if these features have been enabled for your company's Organization